Online-System QIS / LSF

# Leitfaden für die Prüfungsanmeldung / Prüfungsabmeldung für Studierende

Stand: November 2015

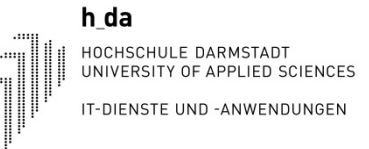

### 1 Anmeldung an QIS/LSF

Mit dem Aufruf der Internetseite <u>https://qis.h-da.de</u>erreichen Sie das Online-System QIS / LSF.

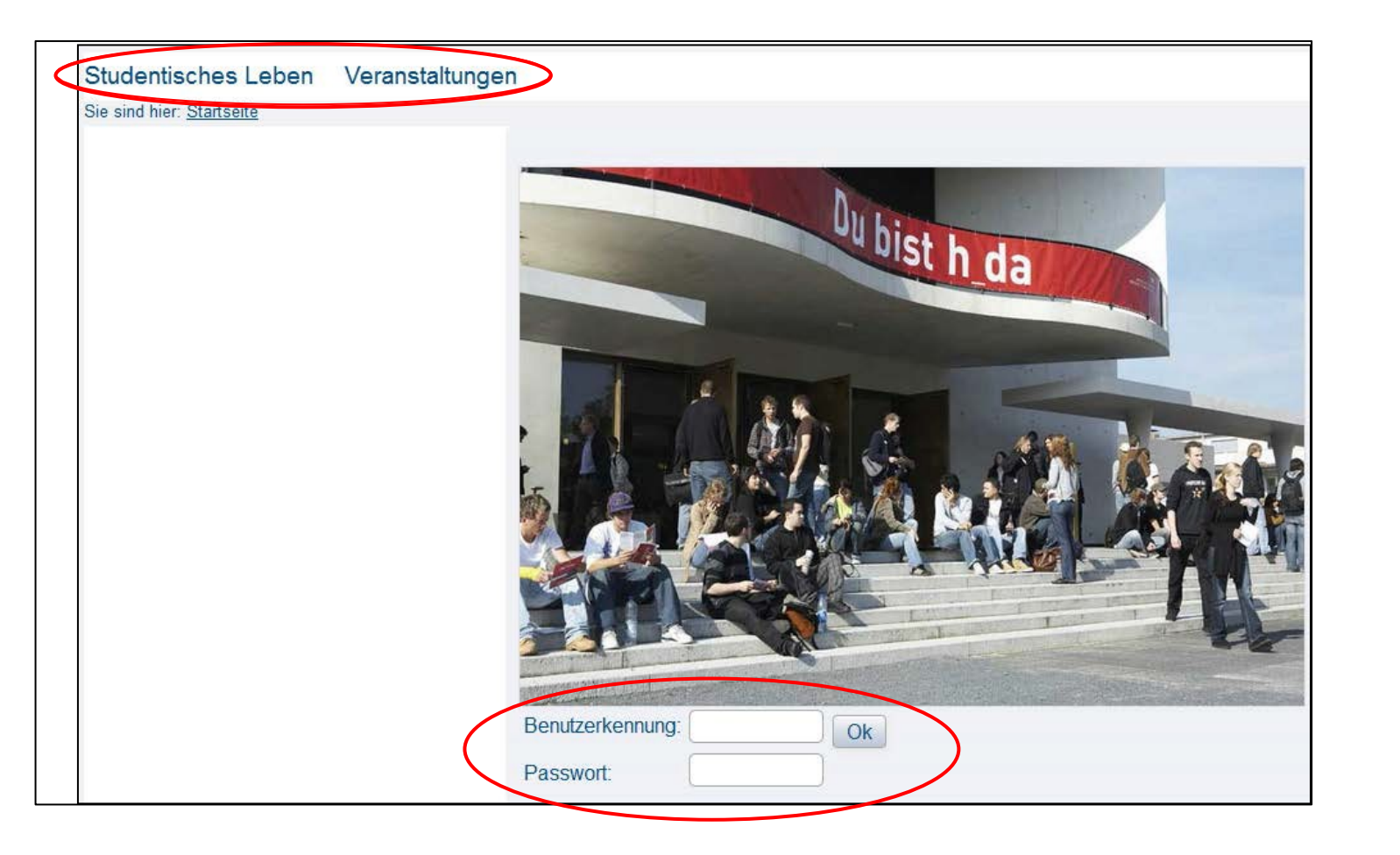

Eine Betrachtung der Menüpunkte "Studentisches Leben" und "Veranstaltungen" ist ohne Anmeldung durch Anklicken möglich. Das Vorlesungsverzeichnis ist unter dem Punkt "Veranstaltungen" zu finden.

Für die Prüfungsanmeldung ist ein Login notwendig. Hierfür benötigen Sie Ihre h-da- Zugangsdaten.

### Wichtig: Je nach

Fachbereich/Studiengang benötigen Sie zusätzliche wichtige Informationen zur Prüfungsan- und -abmeldung! Bitte fragen Sie dort rechtzeitig nach und achten Sie auf die Termine!

### h\_da HOCHSCHULE DARMSTADT UNIVERSITY OF APPLIED SCIENCES IT-DIENSTE UND -ANWENDUNGEN

## 2 Prüfungsanmeldung/Prüfungsabmeldung

|    | Meine Funktionen Veranstaltungen I                                        | Module           | Räume und Gebäude                                                                                                    |  |
|----|---------------------------------------------------------------------------|------------------|----------------------------------------------------------------------------------------------------|--|
| Si | e sind hier: <u>Startseite</u> 🕨 <u>Prüfungsanmeldung/Prüfungsabmeldu</u> | ng               |                                                                                                    |  |
| ٥  | Persönliche Daten                                                         | Prüf             | fungsanmeldung/Prüfungsabmeldung                                                                                                    |  |
| ٥  | Kontaktdaten ändern                                                       |                  |                                                                                                    |  |
| Þ  | Anträge und Bescheinigungen                                               | Wich             | tige Informationen zur Anmeldung. Bitte sorgfältig lesen!                                                                                            |  |
|    | Prüfungsanmeldung/Prüfungsabmeldung                                       | Die Ar           | Die An- und Abmeldungen durch Nutzung der Selbstbedienungsfunktion sind prüft<br>Erfassung Ihrer Eingaben zu kontrollieren.                          |  |
| ٥  | Info über angemeldete Prüfungen                                           | Erfass           |                                                                                                    |  |
| 0  | Noten- und Klassenspiegel                                                 | Wicht            | Wichtig: Erst wenn Sie diesen Hinweis durch Anklicken des unten stehend<br>Aktionen fortfahren. Klicken Sie dazu mit der linken Maustaste auf den "W |  |
| ٥  | Meine Veranstaltungen                                                     | Aktion           |                                                                                                    |  |
| ٥  | Stundenplan                                                               | Karteikarte aus. |                                                                                                    |  |
| ٥  | Mein Studienbuch                                                          | _                |                                                                                                    |  |
| ٥  | Mein Studiengangplan                                                      |                  | Bedingungen akzeptieren                                                                                                    |  |
| 0  | Studiengangplan anderer Studiengänge (z.B. SuK)                           | ) 🔲 Ic           | Ich akzeptiere                                                                                                    |  |
| ¢  | Navigation ausblenden                                                     |                  |                                                                                                    |  |

Wählen Sie im Reiter "**Meine Funktionen**" den Menüpunkt **Prüfungsanmeldung/Prüfungsabmeldung** aus.

**Wichtig**: Je nach Fachbereich oder Studiengang kann die Information hier unterschiedlich sein. Bitte informieren Sie sich auch immer in Ihrem Fachbereich über Voraussetzungen, Termine etc!

#### Meine Funktionen Veranstaltungen Module Räume und Gebäude

#### Sie sind hier: Startseite 🕨 Prüfungsanmeldung/Prüfungsabmeldung

Wichtige Informationen zur Prüfungsanmeldung. Bitte sorgfältig lesen! Persönliche Daten Kontaktdaten ändern Die An- und Abmeldungen durch Nutzung der Selbstbedienungsfunktionen erfolgt zunächst unter Vorbehalt. Anträge und Bescheinigungen An- und Abmeldungen werden erst mit Aushang der Zulassungslisten verbindlich. Die Listen werden nach Ende des Anmeldezeit Prüfungsanmeldung/Prüfungsabmeldung Info über angemeldete Pr
üfungen Sie sind veroflichtet, die ordnungsgemäße Erfassung Ihrer An- oder Abmeldung rechtzeitig durch Einsichtnahme in die Zulassungslisten zu kon Prüfungsamt/Studiendekanat in Verbindung. Noten- und Klassenspiegel Meine Veranstaltungen Wichtig: Erst wenn Sie diesen Hinweis durch Anklicken des unten stehenden Feldes akzeptiert haben, können Sie mit Ihren gewünschten Akt "Weiter"-Button und wählen anschließend die entsprechende Karteikarte aus Stundenplan Mein Studienbuch Der Prüfungsausschuss Ihres Fachbereiches an der Hochschule Darmstadt Mein Studiengangplan Studiengangplan anderer Studiengänge (z.B. Sul-Ich akzeptiere ... Navigation ausblenden Weiter Logout Legende für die verwendeten Symbole bei der Prüfungsanmeldung:

Lesen und bestätigen Sie die Bedingungen für Ihre Prüfungsanmeldung.

Hierzu müssen Sie den **Haken** bei "Ich akzeptiere" setzen und auf "**Weiter**" klicken.

| Meine Funktionen Veranstaltungen                                        | Module Räume                                                                                                    |
|-------------------------------------------------------------------------|----------------------------------------------------------------------------------------------------|
| Sie sind hier: Startseite • Prüfungsanmeldung/Prüfungsabmeld            | lung                                                                                                    |
| Persönliche Daten                                                       | Prüfungsanmeldung/Prüfungsabmeldung                                                                                         |
| Kontaktdaten ändern                                                     |                                                                                                    |
| Anträge und Bescheinigungen                                             |                                                                                                    |
| Prüfungsanmeldung/Prüfungsabmeldung                                     | Bille wanien Sie die an- oder abzumeidene Prulung aus unten stenender Struktur aus. Klicken Sie dazu auf die Bezeichnungen. |
| Info über angemeldete Prüfungen                                         | Bachelor Informationswissensch PO-Version 2011                                                                              |
| Noten- und Klassenspiegel                                               | Grundstudium                                                                                                    |
| Meine Veranstaltungen                                                   |                                                                                                    |
| Stundenplan                                                             |                                                                                                    |
| Mein Studienbuch                                                        |                                                                                                    |
| Mein Studiengangplan                                                    |                                                                                                    |
| <ul> <li>Studiengangplan anderer Studiengänge (z.B.<br/>SuK)</li> </ul> |                                                                                                    |
| Navigation ausblenden                                                   |                                                                                                    |

| N   | leine Funktionen Veransta                                       | ltungen Module Räume                                                                                                    |  |  |  |  |
|-----|-----------------------------------------------------------------|----------------------------------------------------------------------------------------------------|--|--|--|--|
| Sie | Sie sind hier: Startseite + Prüfungsanmeldung/Früfungsabmeldung |                                                                                                    |  |  |  |  |
| ۵   | Persönliche Daten                                               | Prüfungsanmeldung/Prüfungsabmeldung                                                                                                    |  |  |  |  |
| ۰   | Kontaktdaten ändern                                             |                                                                                                    |  |  |  |  |
| ٠   | Anträge und Bescheinigungen                                     | Bitte wählen Sie die an- oder abzumeldene Prüfung aus unten stehender Struktur aus. Klicken Sie dazu auf die Bezeichnungen.                                                                                                    |  |  |  |  |
| ۵   | Prüfungsanmeldung/Prüfungsabme                                  |                                                                                                    |  |  |  |  |
| ۵   | Info über angemeldete Prüfungen                                 | Bachelor Informationswissenschaft PO-Version 2011                                                                                                    |  |  |  |  |
| 8   | Noten- und Klassenspiegel                                       | Conditional Conditional Conditiona |  |  |  |  |
|     | Meine Veranstaltungen                                           | 0 1011 Grundlagen der Informatik                                                                                                    |  |  |  |  |
| ٠   | Stundenplan                                                     | 1021 Grundlagen der miormationswissenschaft und wedien                                                                                                    |  |  |  |  |
| 8   | Mein Studienbuch                                                | 2011 Information Broking                                                                                                    |  |  |  |  |
| ۰   | Mein Studiengangplan                                            | 1 2021 Informationsmanagement I [Status: AN; Credit Points: 0; Malus: 0; Versuch: 1 von max. 3]                                                                                                    |  |  |  |  |
| •   | Studiengangplan anderer<br>Studiengänge (z.B. SuK)              | 2031 Informationsmanagement II                                                                                                    |  |  |  |  |
| ٠   | Antrag auf internen Wechsel des<br>Studienganges                | 2041 Informationswissenschaftliches Kolloquium [Status: AN; Credit Points: 0; Malus: 0; Versuch: 1 von max. 9]<br>→ Prüfer: nomen nominandum, , Semester: WiSe 13/14 , Termin: 01 - Prüfung anmelden                                                                                                    |  |  |  |  |
|     |                                                                 | 😳 3011 Semantik I [Status: BE; Note: 3,00; Credit Points: 5; Malus: 0; Versuch: 1 von max. 3]                                                                                                    |  |  |  |  |

Wählen Sie Ihren Studiengang aus. Durch Anklicken der Überschriften öffnen sich die weiteren Ebenen.

Wählen Sie die betreffende Klausur aus und klicken Sie auf **Prüfung** anmelden.

Bei erfolgreicher Anmeldung wird diese bestätigt, ebenso erhalten Sie eine Bestätigung per E-Mail.

Eine Abmeldung von Klausuren erfolgt, innerhalb der Fristen, auf die gleiche Weise.

**Wichtig**: Je nach Fachbereich oder Studiengang kann die Information hier unterschiedlich sein. Bitte informieren Sie sich auch immer in Ihrem Fachbereich über Voraussetzungen, Termine etc!